### **Setup Utility**

Document Part Number: 389194-002

December 2005

### Contents

- 1 Setup Utility access
- 2 Setup Utility language
- **3** Setup Utility defaults

#### 4 Setup Utility menus

| Main menu                 | 4–1 |
|---------------------------|-----|
| Security menu.            | 4–1 |
| System Configuration menu | 4–2 |
| Diagnostics menu          | 4–3 |

# Setup Utility access

The Setup Utility allows you to view system information, manage computer settings, and change system defaults.

The Setup Utility is a preinstalled, ROM-based utility that can be used even when the operating system is not working properly. If the operating system is working, the computer restarts the operating system after you exit the Setup Utility.

To navigate in the Setup Utility:

- You must use the keyboard arrow keys to navigate and make selections. Pointing devices are not supported in the Setup Utility.
- An external keyboard connected to a USB port can be used to navigate the Setup Utility.

To access the Setup Utility:

- 1. Open the Setup Utility by turning on or restarting the computer, and then pressing **f10** while the "Press <F10> to enter setup" message is displayed in the lower-left corner of the screen.
- 2. To view general help information, press f1.
- 3. Select the Main, Security, System Configuration, or Diagnostics menu. An overview of Setup Utility features is provided in Chapter 4, "Setup Utility menus."

To exit the Setup Utility:

- 1. To exit the Setup Utility without saving your preferences, use the arrow keys to select **Exit > Exit Discarding Changes**, and then press **enter**.
- 2. To save your preferences and exit the Setup Utility:

Use the arrow keys to select **Exit > Exit Saving Changes**, press **enter**, and then follow the instructions on the screen.

– or –

Press **f10**, and then follow the instructions on the screen.

Your preferences go into effect when the computer restarts.

## Setup Utility language

To select a language:

- 1. Open the Setup Utility by turning on or restarting the computer, and then pressing **f10** while the "Press <F10> to enter setup" message is displayed in the lower-left corner of the screen.
- 2. Use the arrow keys to select **System Configuration > Language Support**, and then press **enter**.
- 3. Press **f5** or **f6** to change a language, or press **enter** to select a language.
- 4. Save your preferences and exit the Setup Utility:

Use the arrow keys to select **Exit > Exit Saving Changes**, press **enter**, and then follow the instructions on the screen.

– or –

Press **f10**, and then follow the instructions on the screen.

Your preferences go into effect when the computer restarts.

## **Setup Utility defaults**

To return all settings in the Setup Utility to the values that were set at the factory:

- 1. Open the Setup Utility by turning on or restarting the computer, and then pressing **f10** while the "Press <F10> to enter setup" message is displayed in the lower-left corner of the screen.
- 2. To reset the Setup Utility factory defaults:

Press f9.

– or –

Use the arrow keys to select **Exit > Load Setup Defaults**, and then press **enter**.

- 3. When the **Setup Confirmation** dialog box is displayed, press **enter**.
- 4. To save your preferences and exit the Setup Utility:

Use the arrow keys to select **Exit > Exit Saving Changes**, press **enter**, and then follow the instructions on the screen.

– or –

Press **f10**, and then follow the instructions on the screen.

Your preferences go into effect when the computer restarts.

Your password, security, and language settings are not changed when you restore the factory default settings.

# **Setup Utility menus**

#### Main menu

| Select             | To do this                                                                                                    |
|--------------------|----------------------------------------------------------------------------------------------------|
| System information | View and change the system time and date.                                                                                                    |
|                    | View identification information about the<br>computer.                                                                                       |
|                    | View specification information about the<br>processor, memory size, system BIOS,<br>and keyboard controller version (select<br>models only). |

#### Security menu

| Select                 | To do this                                          |
|------------------------|-----------------------------------------------------|
| Administrator Password | Enter, change, or delete an administrator password. |
| Power-On Password      | Enter, change, or delete a power-on password.       |

### System Configuration menu

| Select                                          | To do this                                                                                                    |
|-------------------------------------------------|----------------------------------------------------------------------------------------------------|
| Video Memory Mode<br>(select models only)       | View information about the video memory.                                                                                                    |
| Language Support                                | Change the Setup Utility language.                                                                                                    |
| Boot Order                                      | Set the boot order for the diskette drive,<br>CD-ROM drive, hard drive, and network<br>adapter.                                                        |
| WLAN Device Radio<br>Embedded                   | Enable/disable an embedded wireless LAN device.                                                                                                    |
| Embedded Bluetooth® device (select models only) | Enable/disable an embedded Bluetooth device.                                                                                                    |
| Enhanced SATA support                           | Enable/disable enhanced SATA mode.                                                                                                    |
| Boot Options                                    | Set the following boot options:                                                                                                    |
|                                                 | ■ f10 and f12 Delay (sec)—Set the delay<br>for the f10 and f12 functions of the Setup<br>Utility in intervals of 5 seconds each (0, 5,<br>10, 15, 20). |
|                                                 | <ul> <li>CD-ROM boot—Enable/disable boot from<br/>CD-ROM.</li> </ul>                                                                                   |
|                                                 | Floppy boot—Enable/disable boot from<br>external diskette drive (select models only).                                                                  |
|                                                 | Internal Network Adapter<br>boot—Enable/disable boot from Internal<br>Network Adapter.                                                                 |

#### **Diagnostics** menu

| Select                                                | To Do This                                                                                               |
|-------------------------------------------------------|----------------------------------------------------------------------------------------------------|
| Hard Disk Self-Test                                   | Run a comprehensive self-test on the hard drive.                                                         |
|                                                       | On models with two hard drives, this<br>menu option is called the <b>Primary</b><br>Hard Disk Self-test. |
| Secondary Hard Disk<br>Self-Test (select models only) | Run a comprehensive self-test on a secondary hard drive.                                                 |

© Copyright 2005 Hewlett-Packard Development Company, L.P.

Bluetooth is a trademark owned by its proprietor and used by Hewlett-Packard Company under license.

The information contained herein is subject to change without notice. The only warranties for HP products and services are set forth in the express warranty statements accompanying such products and services. Nothing herein should be construed as constituting an additional warranty. HP shall not be liable for technical or editorial errors or omissions contained herein.

Setup Utility Second Edition December 2005 First Edition October 2005 Document Part Number: 389194-002